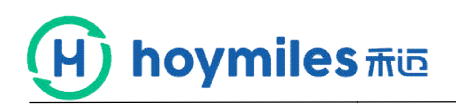

User Menu for Hoymiles APP Monitoring Platform Rev 3.0

## No 1 Content introduction

Step 1. App login interface.

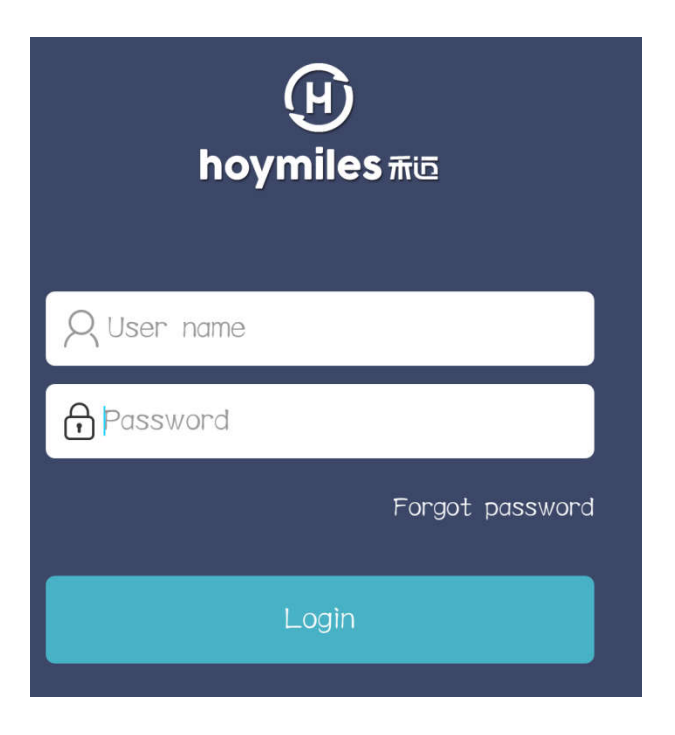

Step 2. Input the account and password and click log in.

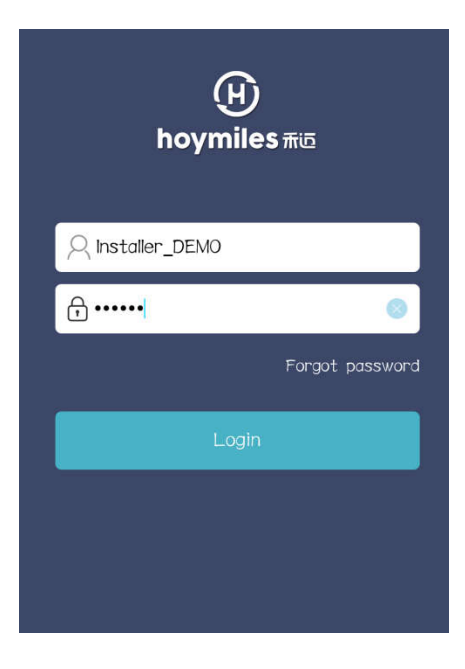

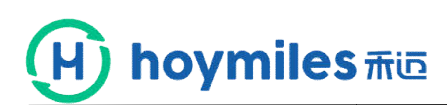

#### Step 3. Power station homepage.

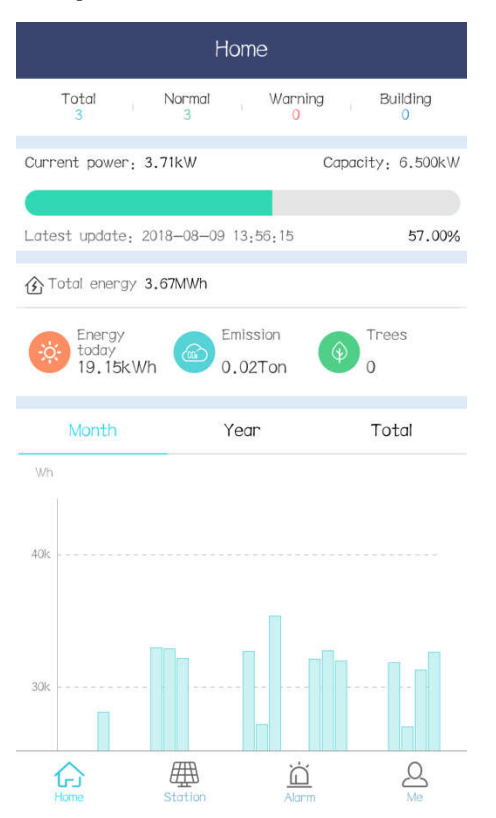

#### Step 4. Click "Total", you will see station list.

|                                              | Station lis                                                                  | t Q 🕀                                                                                                    |
|----------------------------------------------|------------------------------------------------------------------------------|----------------------------------------------------------------------------------------------------|
| Completed(3)                                 |                                                                              | Building(0)                                                                                                    |
| Current power; OW<br>Rua Padre Germano,      | <b>≷en_0.5kW</b><br>oday: 0Wh<br>rgy: 0Wh<br>Capa<br>71 — Parreão, 1         | 2018-08-09 04:46:06                                                                                                    |
| Current power: 1.60k<br>40 Kang Qiao Lu, Gor | RDTest2_3kW<br>oday: 8.78kWh<br>rgy: 483.05kWh<br>xW Capa<br>ngshu Qu, Hangz | 2018-08-09 13:56:15<br>1 II III<br>acity: 3kW<br>53.49%<br>thou Shi, Zhejiang Sh…                                                                                                    |
| Current power; 2.10k<br>301 Huan Cheng Bei L | VO_3KW<br>oday: 10.36kWh<br>rgy: 3.18MWh<br>kW Capa<br>u, Xihu Qu, Har       | 2018-08-09 13:46:16<br>2018-08-09 13:46:16<br>2018-09 13:46:16<br>2018-09 13:46:16<br>2018-09 13:46:16<br>2018-08-09 13:46:16<br>2018-08-09 13:46<br>2018-08-09 13:46<br>2018-08-08-09 13:46<br>2018-08-08-09<br>2018-08-08-09<br>2018-08-08-08-08-08<br>2018-08-08-08-08-08<br>2018-08-08-08-08-08<br>2018-08-08-08-08-08-08-08-08-08-08-08-08-08 |

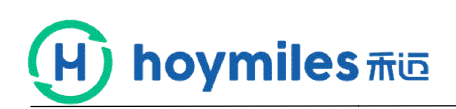

#### Step 5. Click"HMRDTest2-3kw", you will see the power station

#### information.

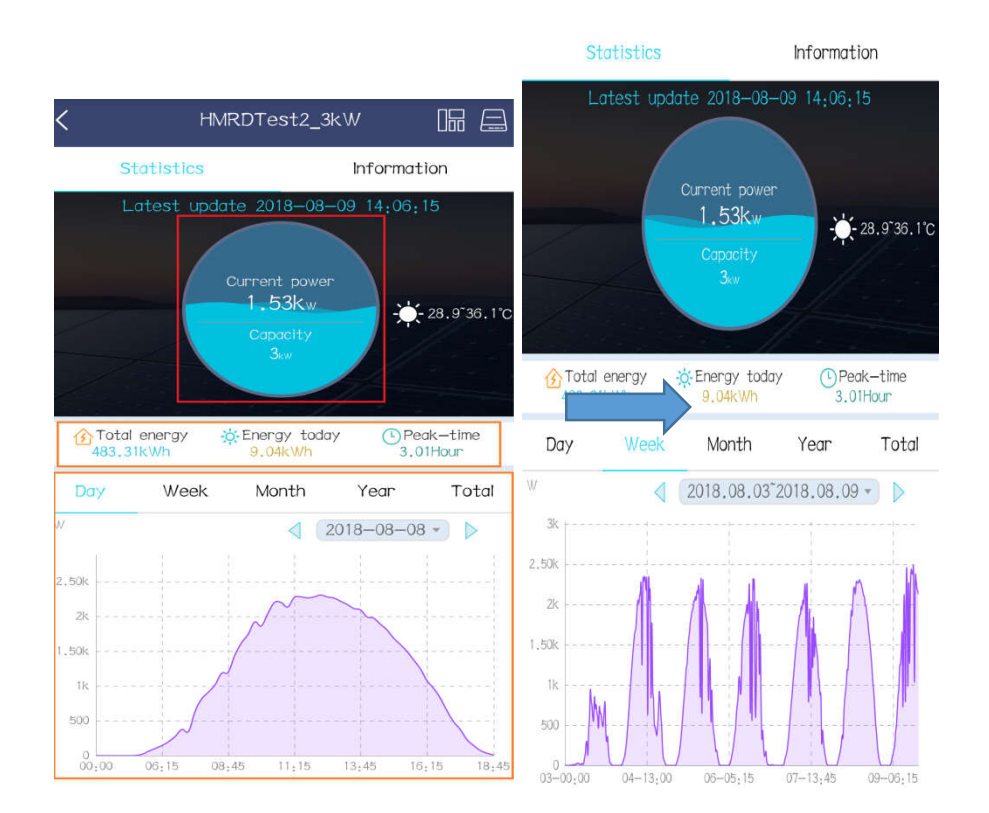

Statistics Information Engery unit: kWh 2017.11 2017.10 2017.12 2018.7 2018.2 2018.1 2017.9 2018.5 2018.4 2018.3 2018.8 2018.6 N ω 4 UT 0 7 8 9 10 1 12 13 14 15 16 17 18 19 20 21 22

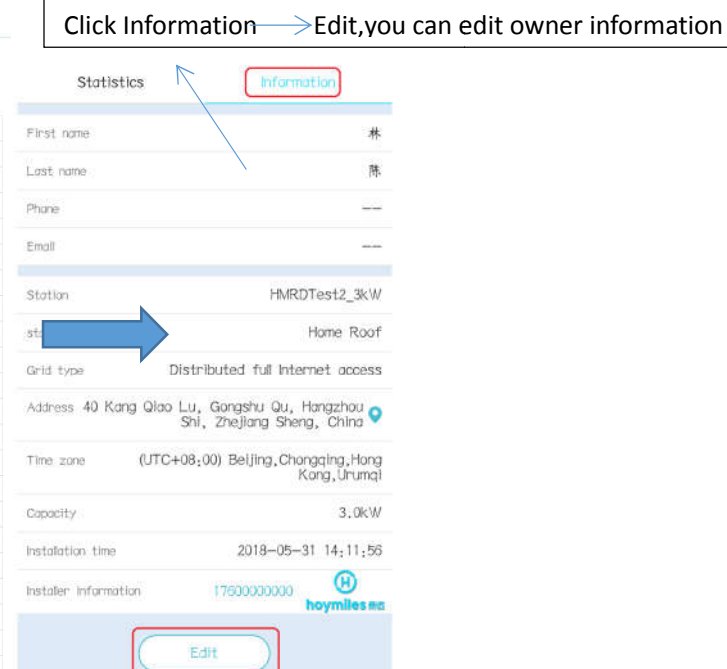

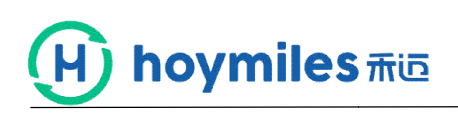

| Step 6                       | D. CIICK                                                                                                    | you c    | an e                                                    | aiti                                                  | noa                                                     | uie                                                     | layo                                                    | ut.                                                     |
|------------------------------|----------------------------------------------------------------------------------------------------|----------|---------------------------------------------------------|-------------------------------------------------------|---------------------------------------------------------|---------------------------------------------------------|---------------------------------------------------------|---------------------------------------------------------|
| <                            | Physical map                                                                                                 | Edit     | <                                                       | М                                                     | l entry                                                 | and layo                                                | ut                                                      | Save                                                    |
| 2018-08-0                    | 08 🔺 Power 🔻 🕨 18:-                                                                                          | 15       | New<br>array                                            | 1                                                     |                                                         |                                                         |                                                         |                                                         |
| 0.70%<br>3-3<br>3.80%<br>1-3 | 0,000 1.000 0.700 0.000 0.000<br>0-1 0-2 0-3 0-4 0-5<br>0,000 0.400 0.400 0.000 0.000<br>1-1 1-2 1-3 1-4 1-5 |          | 106041<br>600007<br>-1<br>0-0<br>106041<br>600023<br>-3 | 106041<br>60007<br>-2<br>0-1<br>106041<br>60023<br>-4 | 106041<br>600023<br>-1<br>0-2<br>106041<br>600007<br>-3 | 106041<br>600023<br>-2<br>0-3<br>106041<br>600007<br>-4 | 106041<br>600002<br>-1<br>0-4<br>106041<br>600002<br>-4 | 106041<br>600002<br>-2<br>0-5<br>106041<br>600002<br>-3 |
|                              |                                                                                                    |          | 1-0                                                     |                                                       | 2-2                                                     | 2-3                                                     | 2-4                                                     | 2-5                                                     |
|                              |                                                                                                    |          | 3-0                                                     | 3-1                                                   | 3–2                                                     | 3–3                                                     | 3—4                                                     | 3–5                                                     |
|                              |                                                                                                    | •        | 4-0                                                     | 4-1                                                   | 4–2                                                     | 4-3                                                     | 4-4                                                     | 4–5                                                     |
| 3k<br>2.50k<br>2k            | ©<br>                                                                                                    | 5_8.00W  | 5-0                                                     | 5-1                                                   | 5-2                                                     | 5–3                                                     | 5-4                                                     | 5-5                                                     |
| 1k<br>500<br>0<br>00;00 06   | 5:15 08:45 11:15 13:45 16:                                                                                   | 15 18:45 | 6–0<br>⊖ Co                                             | <sub>6-1</sub><br>ntinue bi                           | 6-2<br>nding                                            | 6-3                                                     | 6–4<br>i Edit arr                                       | 6-5<br>ray                                              |

# Step 6. Click 🛄 , you can edit module layout.

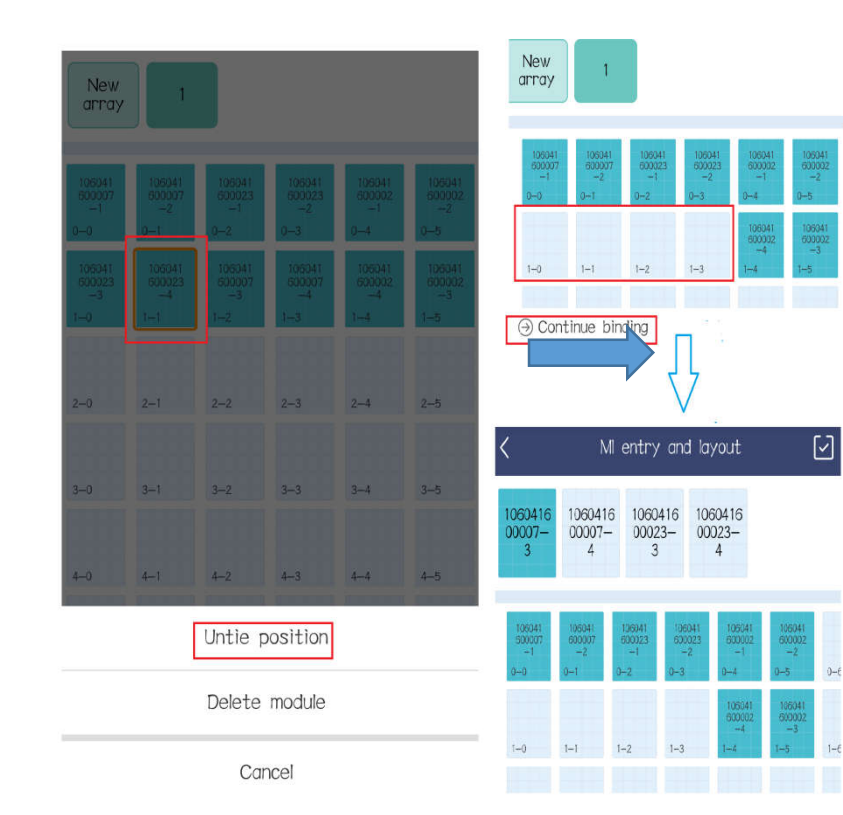

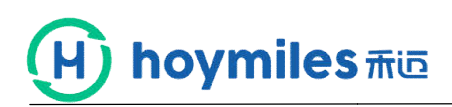

|                        |                       |                        |                 |                       | <                             | ١                             | M entry                       | ∕ and                         | layout                        |                                | $\boxdot$ |
|------------------------|-----------------------|------------------------|-----------------|-----------------------|-------------------------------|-------------------------------|-------------------------------|-------------------------------|-------------------------------|--------------------------------|-----------|
| 1060416<br>00023-      |                       |                        |                 |                       |                               |                               |                               | Ŷ                             |                               |                                |           |
| 4                      |                       |                        |                 |                       | <                             | ١                             | M entr                        | y and                         | layout                        | 5                              | Save      |
| -1<br>0-0              | -2<br>0-1             | 000023<br>-1<br>0-2    | -2<br>-2<br>0-3 | -1<br>0-4             | New                           |                               |                               |                               |                               |                                |           |
| 106041<br>600007<br>-3 | 106041<br>600007<br>4 | 106041<br>600023<br>-3 |                 | 106041<br>600002<br>4 | 106041<br>600007<br>-1<br>0-0 | 106041<br>600007<br>-2<br>0-1 | 106041<br>900023<br>-1<br>0-2 | 106041<br>600023<br>-2<br>0~3 | 106041<br>600002<br>-1<br>0-4 | 106041<br>6000002<br>-2<br>0-5 | 0-6       |
| 1-0                    | 1-1                   | 1-2                    | 1-3             | 14                    | 106041<br>600007<br>4         | 106041<br>600023<br>-4        | 106041<br>600023<br>→3        | 106041<br>600007<br>-3        | 106041<br>600002<br>4         | 106041<br>600002<br>-3         |           |
|                        |                       |                        |                 |                       | 1-0                           | 1-1                           | 1-2                           | 1-3                           | 1-4                           | 1-5                            | 1-6       |

# Step 7. Click , you can operate device(replace,delete...)

| < |           | Devi        | ce-H         | MRDT   | ēs…               |                 | Q                  |
|---|-----------|-------------|--------------|--------|-------------------|-----------------|--------------------|
|   | DTU(1)    | Repeat      | :er(0)       | Ν      | ∕/I(3)            | comm            | 1_relatior<br>ship |
| ~ | DTU-ID:   | 10F232900   | 032          |        |                   |                 |                    |
|   | Repeater  | s: 0        |              |        | MI                | counts:         | 3/3                |
|   | ٦         | Restart     |              |        | $\mathcal{O}^{F}$ | Replace         | ]                  |
|   |           |             |              |        |                   |                 |                    |
|   | K         | Dev         | ice-HN       | MRDTE  | 25                |                 | Q                  |
|   | DTU(1)    | Repea       | iter(0)      | MI     | (3) C             | omm_rel<br>ship | ation              |
|   | MI-IE     | 0 106041600 | 007 N        | Module | counts4           | ⑪               | ~                  |
|   | MI-IE     | 0 106041600 | 023 N        | Module | counts4           | ⑪               | $\sim$             |
|   | MI-IE     | 0 106041600 | 002 M        | Module | counts4           | ⑪               | ^                  |
|   | 10604     | 1600002-1   |              |        | 1,                | /(0,4)          | >                  |
|   | 10604     | 1600002-2   | $\checkmark$ |        | 1,                | /(0,5)          | >                  |
|   | 10604     | 1600002-3   | $\checkmark$ |        | 1,                | /(1,5)          | >                  |
|   | 10604     | 1600002-4   | $\sim$       |        | 1,                | /(1,4)          | >                  |
|   | (D) Resta | rt 🕑 Sta    | art up       | () Shu | t down            |                 | ice                |

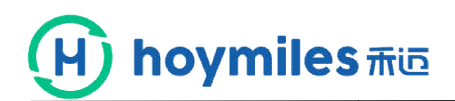

# No 2 Upload the picture of power station

# Step 1. Click the 🕓 button.

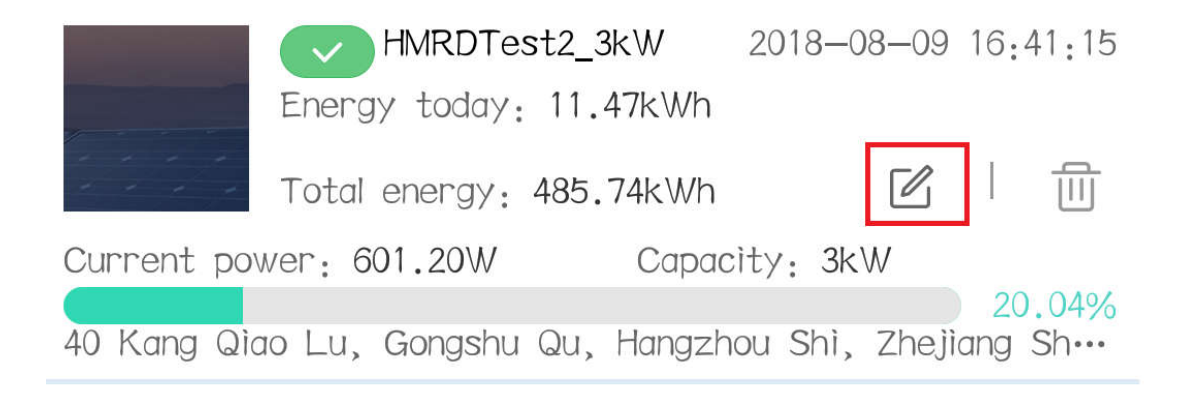

#### Step 2. Click the 1 and 2 buttons in turn.

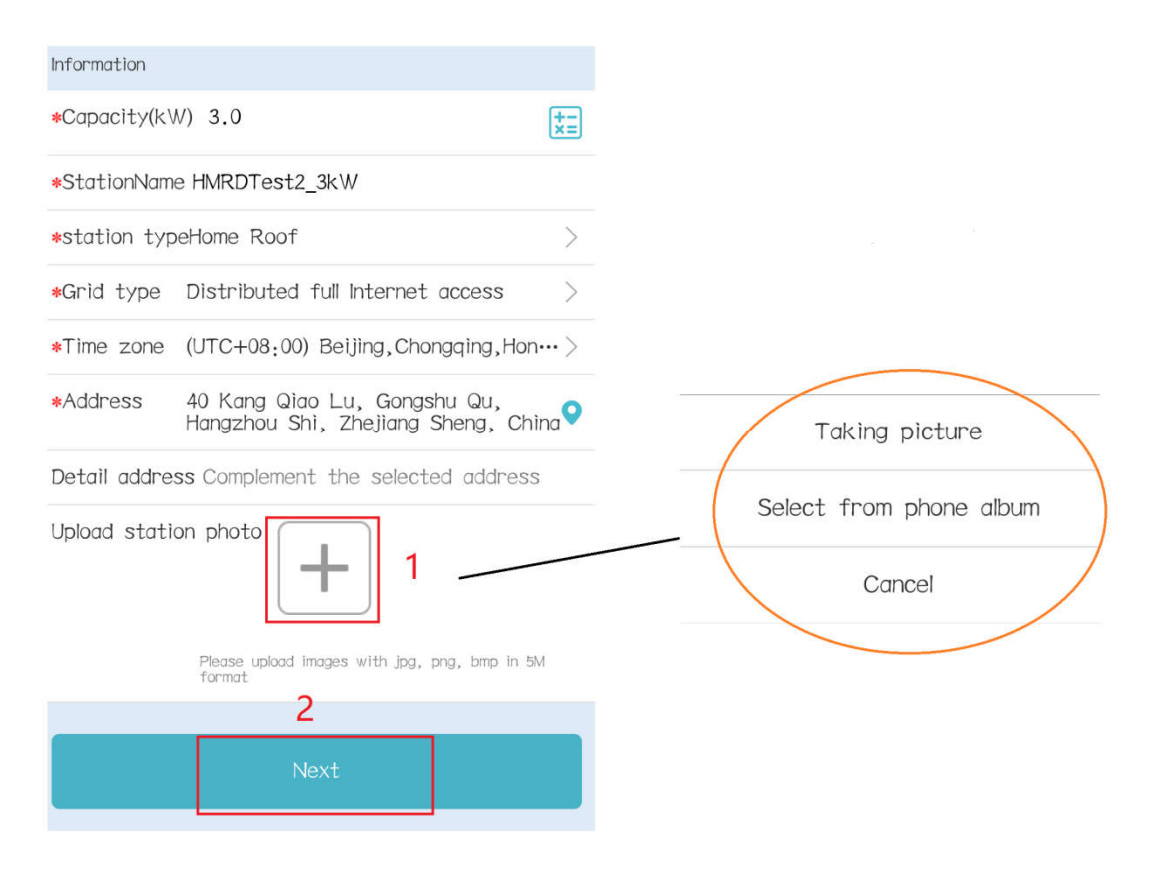

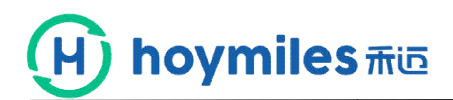

# No 3 Change the languages

# Step 1. Click the 1 and 2 buttons in turn.

|                               | М       | e     |    |  |  |  |  |
|-------------------------------|---------|-------|----|--|--|--|--|
| <b>(</b> Personal information |         |       |    |  |  |  |  |
| Change the password<br>2      |         |       |    |  |  |  |  |
| i About us                    |         |       |    |  |  |  |  |
| 📩 Clear the                   | cache   |       |    |  |  |  |  |
|                               |         |       |    |  |  |  |  |
|                               | Logir   | n out |    |  |  |  |  |
|                               |         |       | 1_ |  |  |  |  |
| Home                          | Station | Alarm | Me |  |  |  |  |

#### Step 2. Set the language you want.

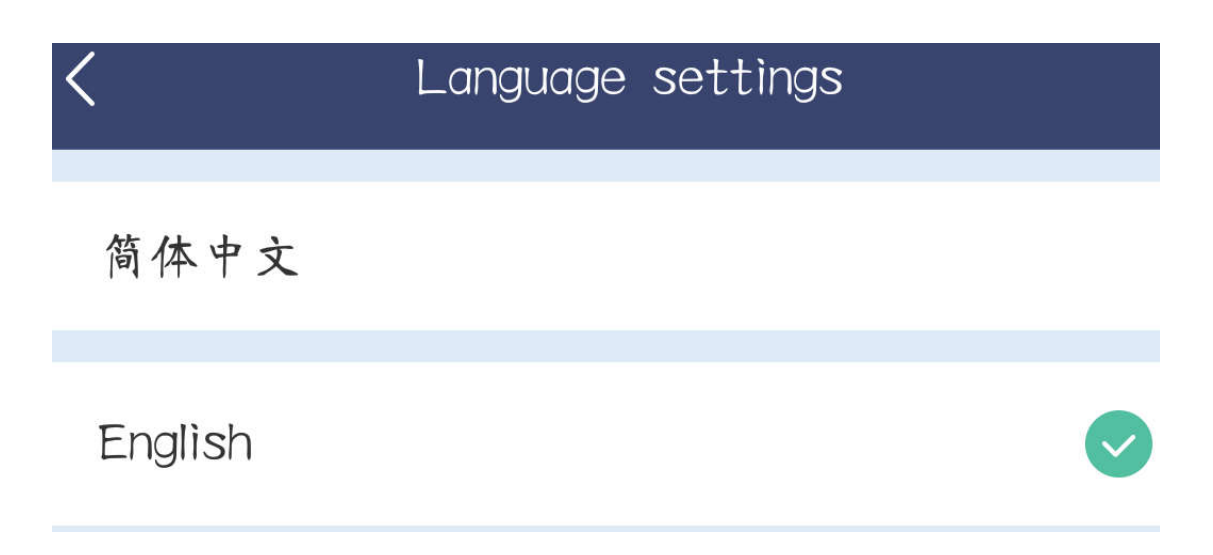

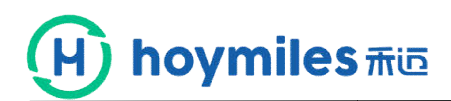

# No 4 Change the password

# Step 1. Click the 1 and 2 buttons in turn.

|                                    | Me               | Э     |    |
|------------------------------------|------------------|-------|----|
| Personal                           | information<br>2 |       |    |
| <table-cell> Change t</table-cell> | ne password      |       |    |
| 🛟 Language                         | e settings       |       |    |
| i About us                         | ;                |       |    |
| 📩 Clear the                        | e cache          |       |    |
|                                    |                  |       |    |
|                                    | Login            | out   |    |
|                                    |                  |       |    |
|                                    |                  |       |    |
|                                    |                  |       |    |
|                                    | (TTD)            |       |    |
| Home                               | Station          | Alarm | Me |

# Step 2. Set new password.

| < Change the pass                     |
|---------------------------------------|
| Old password Input old password       |
| New password Input new password       |
| Confirm password Confirm new password |
| 6~20 letters,numbers or symbols       |
| Ok                                    |

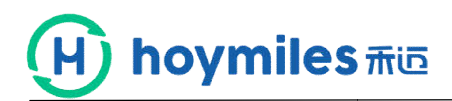

## No 5 upgrade APP version

Step 1. Click the 1 and 2 buttons in turn.

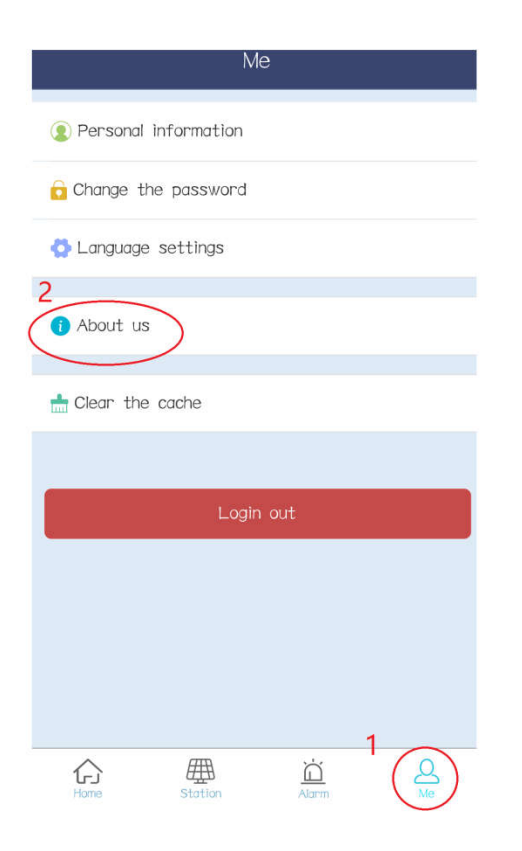

#### Step 2. Click "Check update" and update it.

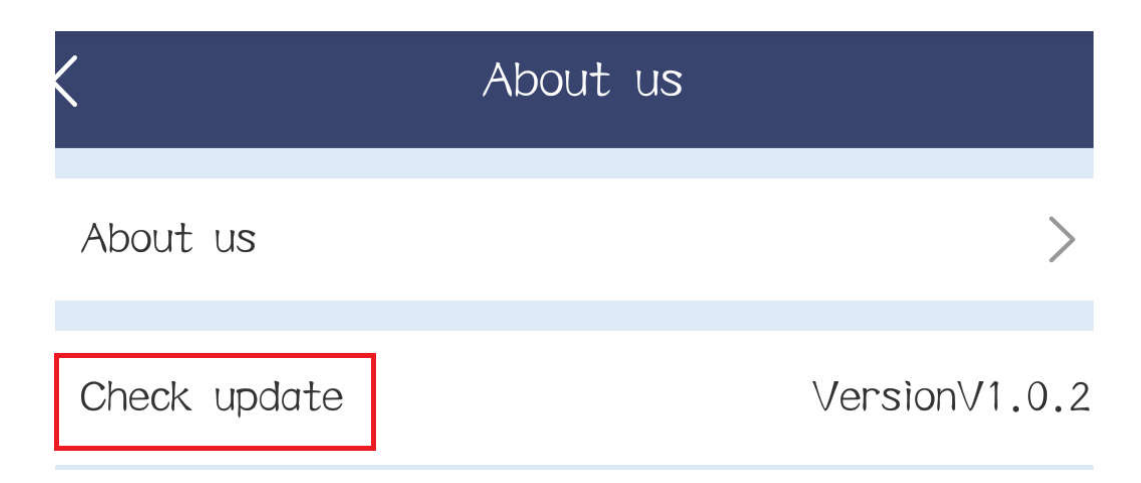